#### **OPERATIONAL SUPPLIER**

An **Operational Supplier** is a supplier that is currently doing business with JEA and has been set up within the Oracle system. These suppliers were automatically integrated/added to the Zycus system. If for some reason the supplier has not been added to Zycus, please send an email to <u>zycushelp@jea.com</u> or <u>isupplier@jea.com</u> and request the supplier be added to Zycus.

 To log into the Zycus system for Existing JEA Suppliers, please click on this link: <u>https://zsn.zycus.com/guest</u>

| 256 Zycus Supplier Network                                                                                                    | the local division in which the local division is not the local division of the local division is not the local division of the local division of the loca |                                        | English (US) 🗸 🗸               |
|----------------------------------------------------------------------------------------------------|----------------------------------------------------------------------------------------------------|----------------------------------------|--------------------------------|
| RATA                                                                                                    | 14 Star                                                                                                    | New User? Register                     | 0                              |
| Existing user? Log-in                                                                                                    |                                                                                                    | Type your email address here           | - T                            |
| Email Id<br>Tuna your amail address here                                                                                                    | The second second                                                                                                    | Password                               |                                |
| - Alex Sec. and Alexandree Local                                                                                                    | Login with OTP                                                                                                    | Type password here                     | Ø                              |
| Password                                                                                                    |                                                                                                    | Confirm Password                       |                                |
| Type password here                                                                                                    | Ø                                                                                                    | Re-type password here                  | Ď                              |
| A Case of the American State of the American State of the American | Forgot Password 7                                                                                                    | Please Answer                          |                                |
| Legin                                                                                                    |                                                                                                    | 3 + 6 =                                |                                |
|                                                                                                    | and the second second se                                                                                                    | 1 accept Terms and Conditions          |                                |
|                                                                                                    |                                                                                                    | Register                               |                                |
|                                                                                                    |                                                                                                    |                                        |                                |
| © 2020 - Zycus Inc., All Rights Reserved                                                                                                    | In case of any queries, contact us at tech-support@zyous.com                                                                                                    | Help & Support   Terms of Use   Privac | cy of Use   emPowered by ZYCUS |

If this is the <u>first time</u> the user is logging into Zycus, the user should first register within the Zycus Supplier Network (ZSN) using the **right side** of the above screen. To register, the user will have to complete the email address, set the password, answer the mathematical question and accept the Terms and Conditions.

- 2. The below screen will be displayed.
  - a) An email will be sent to the email address you entered containing your "**OTP**" (One Time Password).
  - b) Enter the "OTP".
  - c) Click "Verify OTP".

| ZYCUS                                                                                           |                                                                                                    |                                                                      |                                             |
|-------------------------------------------------------------------------------------------------|----------------------------------------------------------------------------------------------------|----------------------------------------------------------------------|---------------------------------------------|
|                                                                                                 | C)                                                                                                    | 2                                                                    | (3)                                         |
|                                                                                                 | Activate Account                                                                                                    | Complete My Profile                                                  | Complete company profile                    |
| Did not                                                                                         | t receive the OTP?                                                                                                    | Welcome to Please enter the OTP s                                    | ZSN                                         |
| Try one of                                                                                      | f the options below:                                                                                                    |                                                                      | hared over the email: "rattler93@yahoo.com" |
| Check<br>Verify<br>incorr     Check<br>The ar<br>the er<br>your i     Ask y<br>Cilck k<br>auton | k your email address if its incorrect:<br>the email address you have used to create your account on ZSN. If the same is<br>rect sign-up again with the correct email address.<br>k your spam or junk folder:<br>civation email may have been junked by your ISP or your email application. Mark<br>mail address as not spam, so that you get all the emails related to your account in<br>nbox.<br>Your IT team to whitelist the Domain and IP:<br>on resend CIP once you have aked your IT team to whitelist the Domain<br>mall.zycus.com and IP 207.211.63.183 | Thank you for registering Enter OTP Resend OTP Resend OTP in 00 : 05 | with ZSN<br>Verify OTP                      |

3. The below screen will be displayed. Please enter the requested information and click "Submit".

|                |                       | Account ac | stivated successfully     |                               |            |      |    |
|----------------|-----------------------|------------|---------------------------|-------------------------------|------------|------|----|
|                | O<br>Activate Account | Comple     | 2<br>te My Profile        | 3<br>Complete company profile |            |      |    |
|                |                       |            |                           |                               | Contact Us | Help | Le |
|                |                       |            |                           |                               |            |      |    |
| Account D      | etails & Settings     |            |                           |                               |            |      |    |
| First Name *   |                       |            | Last Name *               |                               |            |      |    |
| Display Name   | *                     |            | Job Title * 0             |                               |            |      |    |
| Phone *        |                       |            | Fax                       |                               |            |      |    |
| Time Zone *    |                       |            | Number Format *           |                               |            |      |    |
| America/New    | _York                 | ~          | #,###,###.##              |                               | ~          |      |    |
| Date Format *  |                       | ~          | Time Format *<br>24 Hours |                               | ~          |      |    |
| Currency *     |                       |            | Language *                |                               |            |      |    |
| USD - US Dolla | ar                    | ~          | English (US)              |                               | ~          |      |    |

4. Once the user has registered within ZSN, the user will use the **left side** of the below screen to log in to access the Zycus system.

| 2m Zycus Supplier Network                                                                                                    |                                         | English (US) 🗸 🗸                                                    |
|----------------------------------------------------------------------------------------------------|-----------------------------------------|---------------------------------------------------------------------|
| ERTE MAN                                                                                                    | New User? Register                      | need help in registering? ()                                        |
| Existing user? Log-in                                                                                                    | Email Address                           |                                                                     |
| Emilid                                                                                                    | Type your email address here            |                                                                     |
| Type your email address here                                                                                                    | Type password here                      | Ø                                                                   |
| Password                                                                                                    | Confirm Password                        |                                                                     |
| Type password here                                                                                                    | Re-type password here                   | 985                                                                 |
| Forget Password ?                                                                                                    | Please Answer                           |                                                                     |
| Lugin                                                                                                    | 3 + 6 =                                 |                                                                     |
| and the second second se | I accept Terms and Canditions           |                                                                     |
|                                                                                                    | Register                                | E                                                                   |
|                                                                                                    |                                         |                                                                     |
| © 2020 - Zycus Inc., All Rights Reserved In case of any querier                                                                                                    | a, confact us at tach-support@zycus.com | Help & Support   Terms of Use   Privacy of Use   emPowered by ZYCUS |

5. Once logged into to Zycus, you should see the JEA logo and the current sourcing events.

|                        | CUS             |                                                                           |                           |                         |                       |   |
|------------------------|-----------------|---------------------------------------------------------------------------|---------------------------|-------------------------|-----------------------|---|
| $\widehat{\mathbf{G}}$ | All Customers 🗸 |                                                                           |                           |                         |                       |   |
| JEA                    |                 | Add Card Library 🗸                                                        |                           |                         |                       |   |
|                        |                 | Connect As Potential Su                                                   | upplier                   | :                       | Supplier Requests     | : |
|                        |                 | No Rec                                                                    | ords to Display           |                         | No Records to Display |   |
|                        |                 | Sourcing Events                                                           |                           | :                       | Performance Reports   | : |
|                        |                 | RFP - Heat Trace Inspection and Re<br>Customer Event Id<br>JEA 1410334446 | Event Type<br>RFP         | Open Date<br>18/05/2021 |                       |   |
|                        |                 | RFP - Heat Trace Inspection and Re<br>Customer Event Id<br>JEA 1410334446 | Event Type<br>RFP         | Open Date<br>18/05/2021 | No Records to Display |   |
|                        |                 | RFP LIDAR MAPPING SERVICES<br>Customer Event Id<br>JEA 1410335448         | OPEN<br>Event Type<br>RFP | Open Date<br>15/05/2021 |                       |   |

- 6. If you do not see the JEA Sourcing Events:
  - a) Make sure you have JEA selected as a customer on the home screen.
  - b) Make sure the "Sourcing Events" card is selected.
- 7. If you need additional contacts added to your supplier profile. Please send an email to <u>zycushelp@jea.com</u> or <u>isupplier@jea.com</u> and request the additional contacts be added or updated to the supplier profile by providing the contact:
  - a) Name
  - b) Title
  - c) Phone
  - d) Email
- To check to see if your email address has already been added to the Zycus system, please type in your email address using the **right side** of the below screen, using this link: https://zsn.zycus.com/guest
  - a) If you receive a message stating "Email ID already registered. Please login to continue." This is an indication your contact information and email address is already set up within Zycus.
  - b) Proceed to the left side of the below screen to log in to access the Zycus system.

| Zaw Zycus Supplier Network               | NAMES OF TAXABLE PARTY.                                                                                                    | English (US)                                                                                                    |
|------------------------------------------|----------------------------------------------------------------------------------------------------|----------------------------------------------------------------------------------------------------|
|                                          | The factor                                                                                                    | New User? Register New Index registering ()                                                                                         |
|                                          |                                                                                                    | scoth@jea.com                                                                                                    |
| Existing user? Log-in                    |                                                                                                    | Email ID already registered, Please login to continue Password                                                                      |
| Type your email address here             |                                                                                                    | Type password have                                                                                                    |
| Password<br>Type password here           | Lagin with STP<br>C                                                                                                    | Plage entre l'assered  Advinuum à capatal etter  Advinuum à capatal etter  Advinuum 1 securit d'anacter (e.g.s.3)  Centime Passered |
|                                          | Forget Password 7                                                                                                    | Retype password here 🔊                                                                                                    |
| Login                                    |                                                                                                    | Please Answer                                                                                                    |
|                                          | Concession of the local division of the local division of the loca | 0 + 4 =                                                                                                    |
|                                          |                                                                                                    | i accept Terms and Conditions                                                                                                    |
|                                          | N.V.                                                                                                    |                                                                                                    |
| © 2020 - Zycus Inc., All Rights Reserved | In case of any queries, contact us at tech support grows com                                                                                                    | Help & Support   Terms of Use   Privacy of Use   emPowered by ZYCUS                                                                 |

9. If you forgot your log in password. Click "Forgot Password" on the left side of the above screen. Or you can use the "Login with OTP" option.

- 10. The below screen will be displayed.
  - a) Enter your email address.
  - b) Click Submit.
  - c) The user will receive the OTP first for verification and then in the next screen they can setup the new password.

| Did not receive the OTP?<br>Try one of the options below:                                                                                                    | Forgot Password                                         |
|----------------------------------------------------------------------------------------------------|---------------------------------------------------------|
|                                                                                                    | Prease enter a email ID to receive OTP for verification |
| <ul> <li>Check your email address if its incorrect:<br/>Verify the email address you have used to create your account on ZSN. If the same is<br/>incorrect sign-up again with the correct email address.</li> </ul>                                        | Enter Email ID                                          |
| <ul> <li>Check year span or junk folder:<br/>The activation email may have been junked by your ISP or your email application. Mark<br/>the email address as not span, so that you get all the emails related to your account in<br/>your inbox.</li> </ul> | Submit                                                  |
| <ul> <li>Ask your IT team to whitelist the Domain and IP:<br/>Click on resend OTP once you have asked your IT team to whitelist the Domain<br/>automail.exec.com and P 2072116.3181</li> </ul>                                                             |                                                         |

| ZYCUS |                           |   |  |
|-------|---------------------------|---|--|
|       | New Password              |   |  |
|       | Type new password here    | Ø |  |
|       | Confirm New Password      |   |  |
|       | Re-type new password here | Ø |  |
|       | Save                      |   |  |
|       |                           |   |  |
|       |                           |   |  |
|       |                           |   |  |
|       |                           |   |  |